# Telefone IP 7970: Definir o fuso horário

# Contents

Introduction Prerequisites Requirements Componentes Utilizados Conventions Informações de Apoio Configuração Verificar Troubleshoot Informações Relacionadas

# **Introduction**

Este documento descreve como definir o fuso horário no Telefone IP Cisco 7970 e fornece um procedimento de troubleshooting básico em um ambiente do Cisco CallManager Express.

# **Prerequisites**

#### **Requirements**

A Cisco recomenda que você tenha conhecimento destes tópicos:

- Cisco CallManager Express
- Telefone IP Cisco 7970

#### **Componentes Utilizados**

As informações neste documento são baseadas nestas versões de software e hardware:

- Cisco CallManager Express Versão 4.1(0)
- Cisco 7970 IP Phone Firmware versão 7.x

The information in this document was created from the devices in a specific lab environment. All of the devices used in this document started with a cleared (default) configuration. If your network is live, make sure that you understand the potential impact of any command.

#### **Conventions**

Consulte as Convenções de Dicas Técnicas da Cisco para obter mais informações sobre

## Informações de Apoio

O Telefone IP Cisco 7970 calcula a hora exibida em seu painel baseado nestes dois parâmetros:

 Coordinated Universal Time (UTC)/Greenwich Mean Time (GMT) convertidos a partir da hora atual no Cisco CallManager Express

• Configuração do fuso horário para o Telefone IP Cisco 7970 no Cisco CallManager Express

O Cisco CallManager Express passa esses dois parâmetros ao Telefone IP Cisco 7970 durante a inicialização do telefone.

# **Configuração**

Complete estes passos no Cisco CallManager Express para indicar a hora correta:

1. Configure o comando type 7970 no ephone.

```
ephone 1
device-security-mode none
mac-address 0017.59E7.492C
type 7970
button 1:1
```

2. Configure o comando time-zone no serviço de Telefonia.

```
telephony-service
max-ephones 5
max-dn 5
ip source-address 10.1.0.1 port 2000
auto assign 1 to 5
time-zone 8
dialplan-pattern 1 ... extension-length 4 extension-pattern 9000
voicemail 6000
max-conferences 12 gain -6
transfer-system full-consult
create cnf-files version-stamp 7960 Feb 05 2009 12:44:03
```

3. Configure o comando create cnf-files no serviço de Telefonia para implementar a troca nos passos 1 e 2.

```
CME-CUE(config-telephony)#create cnf-files
CNF file creation is already On
Updating CNF files
CNF files update complete
```

# **Verificar**

Complete estes passos para redefinir o Telefone IP Cisco 7970:

- 1. Pressione o botão Settings no telefone IP Cisco 7970.
- 2. Insira a sequência-chave **\*\* # \*\* a no teclado do telefone para redefini-lo.**A hora correta é exibida no Telefone IP Cisco 7970 após a redefinição.

# **Troubleshoot**

Complete estes passos se a hora exibida no Telefone IP Cisco 7970 estiver incorreta:

- Verifique a configuração do telefone no Cisco CallManager Express.
- Exiba o arquivo de configuração 7970 no Cisco CallManager Express. O nome do arquivo é *xmldefault7970.cnf.xml*, localizado no diretório *system:/its/*. Complete estes passos para exibir o arquivo de configuração:Inicie sessão no Cisco CallManager Express.Complete estes passos para exibir o arquivo de configuração 7970:Emita o comando cd system: comando.Emita o comando cd its.Emita o comando more xmldefault7970.cnf.xml para despejar a configuração.Verifique se o parâmetro de fuso horário está configurado corretamente. A saída do comando é mostrada aqui: CME-CUE#more xmldefault7970.cnf.xml

```
<device>
<devicePool>
<dateTimeSetting>
<dateTemplate>M/D/YA</dateTemplate>
```

```
</dateTimeSetting>
<callManagerGroup>
<members>
<member priority="0">
<callManager>
<ports>
<ethernetPhonePort>2000</ethernetPhonePort>
</ports>
cessNodeName>10.1.0.1/processNodeName>
</callManager>
</member>
</members>
</callManagerGroup>
</devicePool>
<versionStamp>{7970 Feb 05 2009 12:31:07}</versionStamp>
<commonProfile>
<callLogBlfEnabled>2</callLogBlfEnabled>
</commonProfile>
<loadInformation></loadInformation>
<userLocale>
<name>English_United_States</name>
<langCode>en</langCode>
</userLocale>
<networkLocale>United_States</networkLocale>
<networkLocaleInfo>
<name>United_States</name>
</networkLocaleInfo>
<idleTimeout>0</idleTimeout>
<authenticationURL></authenticationURL>
<directoryURL>http://10.1.0.1:80/localdirectory</directoryURL>
<idleURL></idleURL>
<informationURL></informationURL>
<messagesURL></messagesURL>
<proxyServerURL></proxyServerURL></proxyServerURL>
<servicesURL></servicesURL>
</device>
```

Complete estes passos para verificar se o Cisco CallManager Express envia o arquivo de configuração 7970 para o Telefone IP Cisco 7970: Inicie sessão no Cisco CallManager Express.Emita o comando **debug tftp events**.Emita o comando **terminal monitor**.Redefina o Telefone IP Cisco 7970.Esta saída mostra os resultados do comando **debug tftp events**. O texto em negrito indica que o telefone recebeu com sucesso seu arquivo de configuração. Feb 5 12:38:21.539: TFTP: **Opened system:/its/XMLDefault7970.cnf.xml, fd 0, size 1033 for process 287** Feb 5 12:38:21.543: TFTP: **Finished system:/its/XMLDefault7970.cnf.xml, time 00: 00:00 for process 287** Feb 5 12:38:24.383: %IPPHONE-6-REG\_ALARM: 20: Name=SEP001759E7492C Load= SCCP70 .8-3-2S Last=Phone-Keypad Feb 5 12:38:24.427: %IPPHONE-6-REGISTER: ephone-1:SEP001759E7492C IP:10.1.0.4 S ocket:1 DeviceType:Phone has

registered.

### Informações Relacionadas

- Suporte à Tecnologia de Voz
- Suporte aos produtos de Voz e Comunicação por IP
- <u>Troubleshooting da Telefonia IP Cisco</u>
- Suporte Técnico e Documentação Cisco Systems